# راهنمای انتقال وجه برای سپرده های بیش از یک امضاء و شرکتی در بانکداری مجازی

#### مقدمه

در بانکداری مجازی امکان انتقال وجه از حسابهای مشترکی که برداشت از آن، نیازمند بیش از یک امضا یا مهر شرکت است فراهم گردیده است. جهت بهره مندی از این خدمت هر یک از امضاداران می بایست با مراجعه به یکی از شعبه های بانک پاسارگاد فرم قرارداد مربوطه را تکمیل نمایند.

# مراحل اجراى انتقال وجه چند مرحلهاى

فرایند انتقال وجه از سپرده ی مشترک (بدون مجوز برداشت هریک به تنهایی)، جهت سپرده بیش از یک امضاء (با فرض دو امضا دار) به صورت شکل ذیل است:

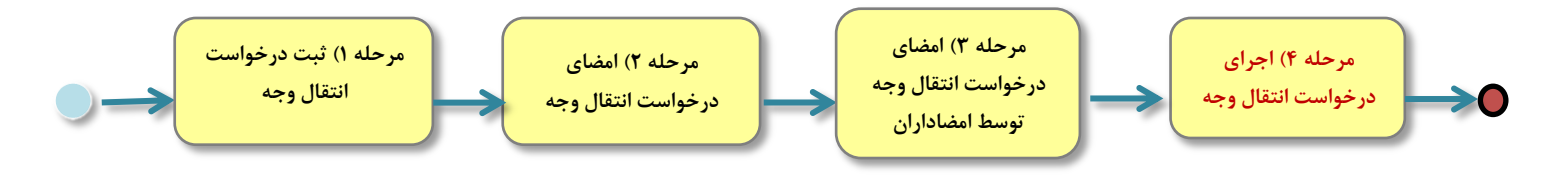

شکل ۱)

تنها در مرحله چهارم و در صورت موفقیت عملیات، وجه مورد نظر از سپرده برداشت می شود.

مراحل فوق به شرح ذیل انجام می شود:

#### مرحله ۱) ثبت درخواست انتقال وجه

این فرایند مطابق مراحل ذیل انجام می گیرد:

- ۱٫۱. ورود به بانکداری مجازی ← منوی انتقال وجه ← منوی انتقال وجه به سپرده دیگران (منوی انتقال وجه گروهی و پایا هم این امکان را دارند)،
- ۱٫۲. تعیین سپرده مقصد، مبلغ انتقال، عنوان (شرحی که در مورد علت انتقال جهت امضا دار دوم نمایش داده می شود) و تاریخ انقضای درخواست، (شکل ۲)
  - ۱٫۳. کلیک بر روی دکمه «ارسال درخواست به کارتابل» و سپس دکمه "انجام عملیات انتقال".

| سنحر قلبت الملف خدابودداست                                                                                                    |                                               |                    | مراکداری محازی          | سرچ |
|----------------------------------------------------------------------------------------------------|-----------------------------------------------|--------------------|-------------------------|-----|
|                                                                                                    | بانكىياسادگاد                                 |                    | 000                     |     |
|                                                                                                    | ه حسابهای دیگران                              | انتقال وجه ب       | خدمات سبرده             |     |
| 1991 al la classificación de la classificación<br>1991 al la classificación de la classificación<br>1991 al la classificación de la classificación de la classificación de la classificación de la classificación de |                                               |                    | الیست سیردهها           | •   |
| 🔘 🔰 🥌 💦                                                                                                    |                                               |                    | 🛛 صورتحساب سپردهها      | •   |
|                                                                                                    | 1/1/1/2292-11                                 |                    | انتقال وجه              | •   |
| را نشان بده                                                                                                    | : 280.850055555 ح موجودی سپرده<br>            | سیردہ مبدا :       | انتقال وجه بین بانکی    | •   |
|                                                                                                    | : ريال 💌                                      | ارز انتقال :       | افتتاح سيرده            | •   |
|                                                                                                    | 201 . 8000 .                                  | سيرده مقصد :       | تغيير وضعيت سهرده       | •   |
|                                                                                                    |                                               | 2*                 | خدمات کارت              |     |
|                                                                                                    | 10,000,000                                    | مبلغ انتقال :      | محدوديتهاى كارت         | •   |
| خنیاری                                                                                                    | * / :::::::::::::::::::::::::::::::::::       | شماره قبض :        | انتقال وجه کارت به کارت | •   |
| ) در شرح مبدا و مقصد، علامتهای <b>&lt;&gt; " ' &amp; %</b> مجاز نیست.                                                                                                    | ابابت چک شمارہ 123456                         | شرح مبدا :         | ا پرداخت قبض            | •   |
| این شرح در صورت حساب مقصد نمایش داده میشود.                                                                                                    | ابابت چک شمارہ 123456                         | شرح مقصد :         | 🛛 مسدود کردن کارت       |     |
| یاب مشترک در کارتایل                                                                                                    | ثبت درخواست انتقال از حی                      |                    | 🛛 خدمات صدور کارت       |     |
| ے بے مصنوبے سو سود ہی<br>قابل مشاہدہ برای این مشتریان                                                                                                    | : ایابت حک شمارہ 123456                       | عنوان :            | 🛛 اتصال سیردہ به کارت   |     |
|                                                                                                    |                                               |                    | 🛛 خدمات کارت اعتباری    | •   |
| 2859                                                                                                    |                                               |                    | خدمات تسهيلات           |     |
| 59/5                                                                                                    |                                               | توضيحات :          | اليست تسهيلات           | •   |
|                                                                                                    |                                               |                    | 🛛 خدمات پرداخت قسط      | •   |
|                                                                                                    | 1392/09/15                                    | تاريخ انقضا :      | خدمات چک                |     |
| <u>ت به کارتابل</u>                                                                                                    | ارسال درخوان                                  |                    | ا مسدود کردن چک         | •   |
| شده است و شماره ای تحت عنوان شماره قبض و یا شماره                                                                                                    | پرداخت از سوی سازمان خاصی از شما درخواست      | * در صورتی که این  | 🛚 خدمات دسته چک         |     |
| کنید                                                                                                    | شده است لازم است آن را در فیلد شماره قبض وار، | فیش به شما ارائه ن | 🛚 گزارش وضعیت چک        |     |
|                                                                                                    |                                               |                    | خدمات صدور چک           |     |

شکل۲)

۱٫۴. پس از تکمیل عملیات، یک «شماره پیگیری» مطابق شکل ذیل نمایش داده می شود. (شکل۳) همچنین پیامکی به شرح ذیل به سایر امضاداران ارسال می شود.

" درخواست انتقال وجه به شماره پیگیری ۱۴۰۶۲۵۱۱۰۱۰۰۰۶ در تاریخ ۹۴/۰۴/۱۳۹۳ – ۱۱:۰۱ AM توسط محمد محمدی به کارتابل مربوط به سپرده ۲۰۱٬۱۲۳٬۱۲۳۴۵۶۱ افزوده شد. "

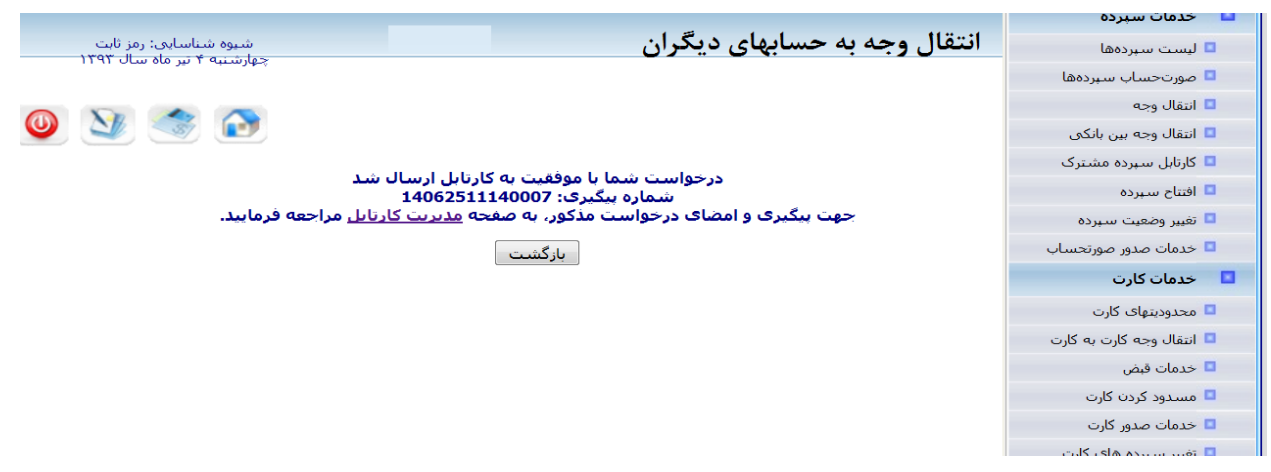

### مرحله ۲) امضای درخواست انتقال وجه

در این مرحله، هریک از امضاداران می توانند به منوی "کارتابل + منوی مدیریت کارتابل" مراجعه نمایند، سپس با انتخاب شماره سپرده مورد نظر و یا درج شماره پیگیری، پس از کلیک بر روی دکمه «نمایش درخواستها»، درخواست انتقال وجه چند مرحلهای از آن سپرده را به صورت شکل زیر مشاهده نمایید. (شکل ۴)

|                   | شرح                                                                                                    | شماره پیگیری    | تاريخ انقضا | تاريخ درخواست | وضعيت         | شماره سپرده | درخواست دهنده | نوع        |   |
|-------------------|----------------------------------------------------------------------------------------------------|-----------------|-------------|---------------|---------------|-------------|---------------|------------|---|
| 33.<br>13.<br>13. |                                                                                                    |                 | १८४४/•४/१•  | ۱۳۹۲/۰۸/۲۵    | أماده اجرا    | testes met  | 11-11-111     | انتقال وجه | ۱ |
| 33.<br>13.<br>13. | a de la come de la come de la come de la come de la come de la come de la come de la come de la come de la come | and all the los | 1898/+9/1+  | ۱۳۹۲/۰۸/۲۵    | در حال انتظار |             | 11 II M       | انتقال وجه | ٢ |

#### شکل۴)

برای مشاهده جزئیات و امضا آن درخواست، ابتدا باید بر روی تصویر **جزئیات** در انتهای سطر مورد نظر از جدول کلیک کرده تا مطابق شکل زیر، اطلاعات تکمیلی درخواست (شامل سابقه عملیات انجام شده بر روی درخواست، مشتریانی که تاکنون درخواست را امضا کردهاند و جزئیات انتقال وجه) نمایش داده شود.

(شکل ۵) سپس جهت امضای درخواست، می بایست بر روی دکمه «امضا» کلیک کنید.

| سنحي قلاب تدايم للفت خدابوده است                                    |                                                  | بانكياسارقاد      |                                            | سیستم بازاری محازی<br>مسیستم بازداری محازی                                                    |
|---------------------------------------------------------------------|--------------------------------------------------|-------------------|--------------------------------------------|-----------------------------------------------------------------------------------------------|
| جناب آفای<br>شیوه شناسایی: رمز ثابت<br>یک شیبه ۲۶ آبان ماه سال ۱۲۹۲ |                                                  |                   | یت کارتابل                                 | <ul> <li>خدمان سبرده</li> <li>لیست سبردهها</li> <li>مدیر</li> <li>مورتحساب سبردهها</li> </ul> |
| ۵ 🏂 💆 🥥                                                             |                                                  |                   |                                            | <ul> <li>انتقال وجه</li> <li>انتقال وجه بین بانکی</li> <li>کارتابل</li> </ul>                 |
| پیگیرک یا موارد زیر انجام می شود<br>مه درخواستها ✓                  | <b>جستجو بر اساس شماره</b><br>وضعیت درخواست : هد | 🗸 ایت             | شماره پیگیری :<br>نوع درخواست : همه درخوا، | <ul> <li>افتتاح سیرده</li> <li>تغییر وضعیت سیرده</li> </ul>                                   |
| 1392/08/                                                            | تاريخ درخواست (از) : 19                          | × ////            | شماره سیرده :                              | 💶 خدمات کارت                                                                                  |
|                                                                     | رخواستها                                         | نمایش د           |                                            | محدودیتهای کارت<br>انتقال محم کارت به کارت.                                                   |
| با شمارە بىگىرى شرح                                                 | تاريخ درخواست تاريخ انقض                         | بمارة سيردة وضعبت | ء درخواست دهنده ش                          | <ul> <li>الفان وجه دارن به دارن</li> <li>پرداخت قبض</li> </ul>                                |
| .1.                                                                 |                                                  |                   |                                            | 🗖 مسدود کردن کارت                                                                             |
| 32°                                                                 | ۳۹۲/+۹/۱۱ ۱۳۹۲/+۸/۲۶                             | آماده اجرا        | eso /////                                  | <ul> <li>انتقال</li> <li>خدمات صدور کارت</li> </ul>                                           |
| 33.31                                                               | ۳۹۲/۰۹/۱۰ ۱۳۹۲/۰۸/۲۵                             | انجام شده         | وجه (۱۹/۱۹/۱۹                              | 🗖 اتصال سپرده به کارت ۲ انتقال                                                                |
|                                                                     |                                                  |                   |                                            | خدمات کارت اعتباری                                                                            |
|                                                                     |                                                  |                   |                                            | 💶 خدمات تسهيلات                                                                               |
|                                                                     |                                                  |                   |                                            | 🗖 لیست تسهیلات                                                                                |
|                                                                     |                                                  |                   |                                            | خدمات پرداخت قسط                                                                              |
|                                                                     |                                                  |                   |                                            |                                                                                               |
|                                                                     | 🖬 مسدود کردن چک                                  |                   |                                            |                                                                                               |
| ۱۳۹٬ ساعت PM ۲:۳۵:۵۵                                                | 🖬 خدمان دسته چک                                  |                   |                                            |                                                                                               |
|                                                                     |                                                  |                   |                                            | <ul> <li>خدمات صدور چک</li> </ul>                                                             |
| وضعيت توضيحات                                                       | تاريخ انجام                                      | بوع<br>عمليات     | انجام ذهنده                                | 💶 خدمات ارزی                                                                                  |
| انجام _<br>شدہ _                                                    | ۱۳۹۲/۰۸/۲۶ ساعت ۲:۳۵:۵۵<br>PM                    | م 💋 ایجاد سند     | ۱ مشتری به نا                              | تنظيمات                                                                                       |
| انجام با این پرداخت<br>شـده موافقم                                  | ۱۳۹۲/۰۸/۲۶ ساعت ۲:۵۸:۴۵<br>PM                    | امضای سند         | ۱ مشتری به نام                             | 🗖 تغییر نام کاربری                                                                            |
|                                                                     |                                                  | · · · ·           | · · ·                                      | تغییر رمز                                                                                     |
|                                                                     | نضا لغو درخواست                                  | اجرا ام           |                                            | آخرین ورودهای شما                                                                             |
|                                                                     |                                                  |                   |                                            | تنظیمات امنیتی                                                                                |
|                                                                     | باشگاه مشتریان                                   |                   |                                            |                                                                                               |
|                                                                     |                                                  |                   | جزئیات درخواست:                            | تماس با ما                                                                                    |
| et so a trade                                                       | حساب مقصد:                                       | 181811            | حساب مبدا:                                 | 💶 خروح                                                                                        |
|                                                                     | شماره قبض:                                       | يال               | مبلغ انتقال: ۱٬۲۴۵                         |                                                                                               |
|                                                                     | יייעל מפסע.                                      |                   | شرح مبدا:                                  |                                                                                               |

شکل ۵)

# مرحله ۳) امضای درخواست انتقال وجه توسط سایر امضاداران

در این مرحله، مانند مرحله ۲، سایر امضاداران می توانند با ورود به بانکداری مجازی از طریق حساب کاربری شخصی خود در "منوی کارتابل منوی مدیریت کارتابل"، پس از انتخاب شماره سپرده مورد نظر و یا درج شماره پیگیری دکمه «نمایش درخواستها» کلیک نمایند، در این صورت درخواست انتقال وجه چند مرحلهای از آن سپرده را در مشاهده میکنند. (شکل ۴) سپس برای مشاهده جزئیات و امضای آن درخواست، ابتدا باید بر روی تصویر جزئیات در انتهای هر سطر از جدول کلیک کرده تا اطلاعات تکمیلی درخواست نمایش داده شود. در انتها برای امضای درخواست، می بایست دکمه «امضا» را کلیک کند. (شکل ۵) نکته: در صورتی که تعداد امضا ها به حد نصاب رسید، دکمه" اجرا" فعال می گردد.

## مرحله ٤) اجرای درخواست انتقال وجه توسط هر یک از امضاداران

پس از تکمیل تعداد امضاهای مجاز و نمایان شدن دکمه "اجرا" هر یک از امضاداران می توانند با کلیک بر دکمه" اجرا" عملیات انتقال وجه را به پایان برسانند . در صورتی که انتقال وجه به هر دلیلی (کسری موجودی و ... ) انجام نشود، درخواست در وضعیت «آماده اجرا» باقی خواهد ماند؛ اما در صورتی که اجرای عملیات با موفقیت پایان پذیرد، وضعیت آن، به «انجام شده» تغییر مییابد.(شکل ع)

نمایش عملیات انجام شده برای درخواست انتقال وجه ثبت شده در تاریخ ۲۶/۸۰/۲۶ ساعت PM ۵:۵۶:۵۶ سا

| توضيحات | وضعيت      | تاريخ انجام                | نوع عمليات | انجام دهنده  |   |
|---------|------------|----------------------------|------------|--------------|---|
| -       | انجام شـده | ۱۳۹۲/۰۸/۲۶ ساعت PM ۵:۵۶:۵۶ | ايجاد سند  | مشتری به نام | ۱ |
| -       | انجام شـده | ۱۳۹۲/۰۸/۲۷ ساعت AM ۹:۱۷:۴۰ | امضای سند  | مشتری به نام | ٢ |

اجرا لغو امضا لغو درخواست

شکل۶)

**اگر بعد از امضای یک درخواست، پشیمان شدم، آیا می توانم امضای خود را پس بگیرم؟** بله، تا پیش از «اجرای درخواست» هر یک از امضاداران می توانند امضای خود یا کل درخواست را لغو کنند. برای این کار لازم است وارد صفحه کارتابل شوید، درخواست مورد نظر را یافته، بر روی «جزئیات» کلیک کنید و با استفاده از دکمههای زیر، عملیات مورد نظر خود را انجام دهید:

**لغو درخواست:** در صورتی که شما یا هر یک از امضاداران این سپرده، درخواست انتقال وجه را لغو نماید، دیگر انجام هیچ عملیاتی بر روی این درخواست، توسط هیچ کاربری، امکانپذیر نمیباشد.

**لغو امضا:** برای لغو امضای خود از این دکمه استفاده کنید. اگر پس از این کار، باز هم قصد امضای دوباره درخواست را داشتید، به همین ترتیب، بر روی دکمه «امضا» کلیک کنید.

| توضيحات | وضعيت      | تاريخ انجام                | نوع عمليات | انجام دهنده   |   |
|---------|------------|----------------------------|------------|---------------|---|
| -       | انجام شده  | ۱۳۹۲/۰۸/۲۶ ساعت PM ۵:۵۶:۵۶ | ايجاد سند  | مشتری ابه نام | ۱ |
| -       | انجام شـده | ۱۳۹۲/۰۸/۲۷ ساعت AM ۹:۱۷:۴۰ | امضای سند  | مشتری به نام  | ٢ |
|         |            | ا لغو درخواست              | لغو امض    | اجرا          |   |

#### نمایش عملیات انجام شده برای درخواست انتقال وجه ثبت شده در تاریخ ۲۶/۰۸/۲۶ ساعت PM ۵:۵۶:۵۶